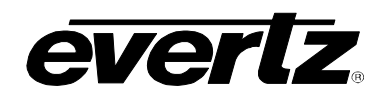

# TABLE OF CONTENTS

| 1. | OVERVIEW1                        |                                                                                                    |  |
|----|----------------------------------|----------------------------------------------------------------------------------------------------|--|
| 2. | INSTALLATION                     |                                                                                                    |  |
|    | 2.1.                             | ASI CONNECTIONS                                                                                                    |  |
|    | 2.2.                             | SDI OUTPUT OVER OSD                                                                                                    |  |
|    | 2.3.                             | GENERAL PURPOSE INPUTS4                                                                                                    |  |
| 3. | SPE                              | CIFICATIONS                                                                                                    |  |
|    | 3.1.                             | ASI INPUT                                                                                                    |  |
|    |                                  | 3.1.1. Asynchronous Serial Interface                                                                                                 |  |
|    | 3.2.                             | SERIAL VIDEO OUTPUTS                                                                                                    |  |
|    |                                  | 3.2.1. ASI Output                                                                                                    |  |
|    |                                  | 3.2.2. Standard Definition Serial Digital Video (OSD)                                                                                |  |
|    | 3.3.                             | FUNCTIONAL                                                                                                    |  |
|    | 3.4.                             | ELECTRICAL                                                                                                    |  |
|    | 3.5.                             | PHYSICAL                                                                                                    |  |
| 4. | STA                              | TUS LEDS7                                                                                                    |  |
| 5. | CARD EDGE CONTROLS - 7780DLY-ASI |                                                                                                    |  |
|    | 5.1.                             | SELECTING THE OSD VIDEO STANDARD – 7780DLY-ASI                                                                                       |  |
|    | 5.2.                             | SELECTING WHETHER THE MODULE WILL BE CONTROLLED FROM THE LOCAL CONTROLS OR THROUGH THE VISTALINK $_{\odot}$ INTERFACE – 7780DLY-ASI9 |  |
| 6. | USING THE ON SCREEN MENU         |                                                                                                    |  |
|    | 6.1.                             | TOP LEVEL MENU STRUCTURE11                                                                                                    |  |
|    |                                  | 6.1.1. Setting the ASI Delay                                                                                                    |  |
|    | 6.2.                             | CONFIGURING THE MONITORING PARAMETERS12                                                                                              |  |
|    | 6.3.                             | UTILITY MENU13                                                                                                    |  |
| 7. | JUM                              | PERS AND USER CONTROLS14                                                                                                    |  |
|    | 7.1.                             | SELECTING WHETHER LOCAL FAULTS WILL BE MONITORED<br>BY THE GLOBAL FRAME STATUS14                                                     |  |

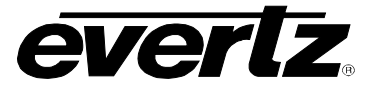

|    | 7.2. CONFIGURING THE MODULE FOR FIRMWARE UPGRADES | 15 |
|----|---------------------------------------------------|----|
| 8. | VISTALINK® REMOTE MONITORING/CONTROL              | 16 |
|    | 8.1. WHAT IS VISTALINK <sub>®</sub> ?             | 16 |
|    | 8.2. VISTALINK <sub>®</sub> MONITORED PARAMETERS  | 17 |
|    | 8.3. VISTALINK <sub>®</sub> CONTROLLED PARAMETERS | 18 |
|    | 8.4. VISTALINK® TRAPS                             |    |

# Figures

| Figure 1-1: 7780DLY-ASI ASI Delay Block Diagram      | 2  |
|------------------------------------------------------|----|
| Figure 2-1: 7780DLY-ASI Rear Panel                   | 3  |
| Figure 7-1: Location of Jumpers on Main Boards       | 14 |
| Figure 7-2: Location of Jumpers on 7700CC Sub-Module | 14 |

## Tables

| Table 2-1: GPI Connector Pin Definitions                    | 4  |
|-------------------------------------------------------------|----|
| Table 5-1: Overview of DIP Switch Functions – 7780DLY-ASI   | 8  |
| Table 5-2: Video Standard Switch Settings – 7780DLY-ASI     | 8  |
| Table 5-3: VistaLINK® Control Switch Settings – 7780DLY-ASI | 9  |
| Table 8-1: VistaLINK® Monitored Parameters                  | 17 |
| Table 8-2: VistaLINK® Controlled Parameters                 | 18 |
| Table 8-3: VistaLINK® Traps                                 | 18 |

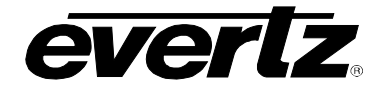

# **REVISION HISTORY**

| REVISION | DESCRIPTION                                                                             | <u>DATE</u> |
|----------|-----------------------------------------------------------------------------------------|-------------|
| 0.1      | Preliminary Version                                                                     | Sep 06      |
| 1.0      | Updated Table 5-1 Dip Swich Functions, VistaLINK <sub>®</sub> , and Status Window items | Jun 07      |

Information contained in this manual is believed to be accurate and reliable. However, Evertz assumes no responsibility for the use thereof nor for the rights of third parties, which may be effected in any way by the use thereof. Any representations in this document concerning performance of Evertz products are for informational use only and are not warranties of future performance, either express or implied. The only warranty offered by Evertz in relation to this product is the Evertz standard limited warranty, stated in the sales contract or order confirmation form.

Although every attempt has been made to accurately describe the features, installation and operation of this product in this manual, no warranty is granted nor liability assumed in relation to any errors or omissions unless specifically undertaken in the Evertz sales contract or order confirmation. Information contained in this manual is periodically updated and changes will be incorporated into subsequent editions. If you encounter an error, please notify Evertz Customer Service department. Evertz reserves the right, without notice or liability, to make changes in equipment design or specifications.

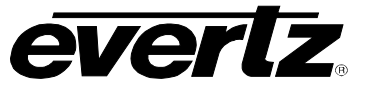

This page left intentionally blank

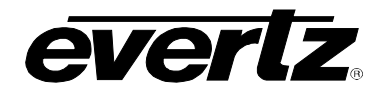

# 1. OVERVIEW

The 7780DLY-ASI is a full function ASI Delay module designed for applications such as: satellite uplink, redundant path matching, and matching delays in the compressed domain caused by multi-path compression and distribution.

The 7780DLY-ASI will delay any transport streams with any content (MPEG-2, H.264, VC-1, data, audio, etc...). It is completely agnostic of the content of the stream.

The 7780DLY-ASI offers up to 16 seconds of delay in 1 ms increments.

| Model       | Video Standard | Delay Range               | Bitrate                       |
|-------------|----------------|---------------------------|-------------------------------|
| 7780DLY-ASI | DVB ASI        | 65 μs up to 16<br>seconds | From 100Kbits/s to 213Mbits/s |

The 7780DLY-ASI ASI Delay modules will delay the complete ASI stream bit by bit maintaining any transport stream timing and ASI packet distribution. The delay can be set in seconds with 1 ms increments.

With the broadcast environment in mind, the modules feature bypass relay protection one output. The 7780DLY-ASI ASI Delay modules are housed in a 3RU frame that will hold up to seven 7780DLY-ASI modules or a 1RU frame that will hold up to three modules.

### Features:

- Full ASI signal delay capability
- Delay programmable in ms up to 16 seconds
- Bypass relay for program path protection on power loss
- Card edge controls operate on screen menu system to program delay settings
- ASI input basic measurements and alarming
- On screen display of main parameters (SDI output)
- VistaLINK<sub>®</sub> enabled offering remote control and configuration capabilities via SNMP using VistaLINK<sub>®</sub> Pro or 9000NCP Network Control Panel. VistaLINK<sub>®</sub> is available when modules are used with the 3RU 7700FR-C frame and a 7700FC VistaLINK<sub>®</sub> Frame Controller module in slot 1 of the frame

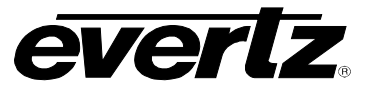

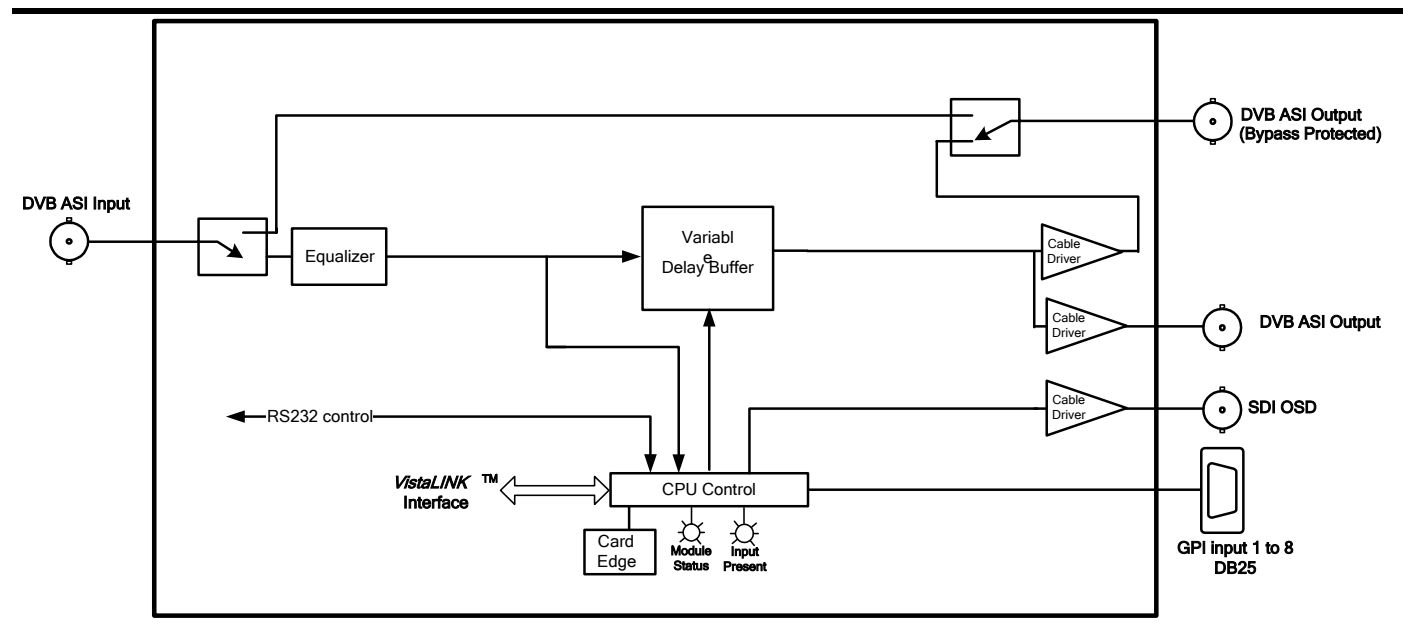

Figure 1-1: 7780DLY-ASI ASI Delay Block Diagram

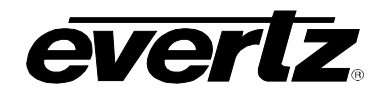

# 2. INSTALLATION

The 7780DLY-ASI module comes with a companion rear plate that has 4 BNC connectors and a 25 pin D connector and occupies two slots in the frame. For information on mounting the rear plate and inserting the module into the frame see section 3 of the 7700FR chapter.

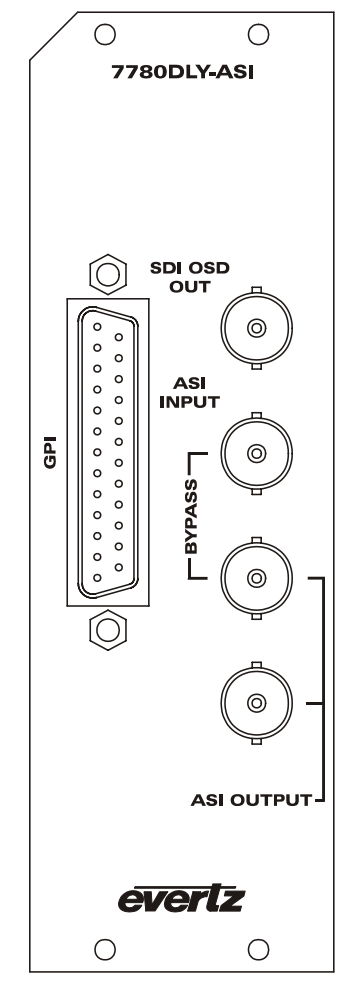

Figure 2-1: 7780DLY-ASI Rear Panel

## 2.1. ASI CONNECTIONS

**ASI INPUT** Input BNC connector for the DVB ASI signal.

**ASI OUTPUT (VIDEO OUTPUT)** Two BNC ASI outputs are provided. Output 1 is protected by a bypass relay, which will activate in the event of power loss to the module. The remaining output is not bypass protected.

## 2.2. SDI OUTPUT OVER OSD

**SDI OSD OUT** This BNC is used to connect a SDI video monitor to view the on screen display.

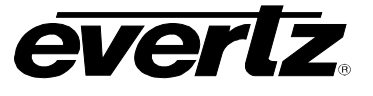

## 2.3. GENERAL PURPOSE INPUTS

A 25 pin D connector labeled GPI contains 8 GPI inputs. The connector pinout is shown in Table 2-1.

| Pin # | Name  | Description         |
|-------|-------|---------------------|
| 1     | -     | Not used            |
| 2     | -     | Not used            |
| 3     | GPI 0 | Bypass Relay Enable |
| 4     | GPI 1 | Preset 1            |
| 5     | -     | Not used            |
| 6     | -     | Not used            |
| 7     | -     | Not used            |
| 8     | -     | Not used            |
| 9     | -     | Not used            |
| 10    | -     | Not used            |
| 11    | GPI 2 | Preset 2            |
| 12    | GPI 3 | Preset 3            |
| 13    | GPI 4 | Preset 4            |
| 14    | GPI 6 | Preset 6            |
| 15    | GPI 7 | Preset 7            |
| 16    | -     | Not used            |
| 17    | -     | Not used            |
| 18    | -     | Not used            |
| 19    | -     | Not used            |
| 20    | -     | Not used            |
| 21    | GND   | Ground              |
| 22    | -     | Not used            |
| 23    | -     | Not used            |
| 24    | -     | Not used            |
| 25    | GPI 5 | Preset 5            |
|       | Shell | Ground              |

**Table 2-1: GPI Connector Pin Definitions** 

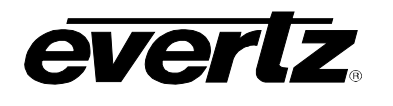

# 3. SPECIFICATIONS

### 3.1. ASI INPUT

### 3.1.1. Asynchronous Serial Interface

Standard:ASI per DVB TR 101 891-270Mbits/sRate:Minimum ASI TS input bitrate 100Kbits/s, Maximum ASI TS input bitrate 213 Mbits/sConnector:BNC per IEC 60169-8 Amendment 2.

### 3.2. SERIAL VIDEO OUTPUTS

### 3.2.1. ASI Output

| Number of Outputs: | 1 with relay bypass, 1 additional output. |
|--------------------|-------------------------------------------|
| Standard:          | ASI per DVB TR 101 891-270Mbits/s         |
| Connector:         | BNC per IEC 60169-8 Amendment 2.          |

### 3.2.2. Standard Definition Serial Digital Video (OSD)

| 1 for OSD                        |
|----------------------------------|
| BNC per IEC 60169-8 Amendment 2. |
| 800mV nominal                    |
| 0V ±0.5V                         |
| 560ps nominal                    |
| <10% of amplitude                |
| > 15 dB up to 540 Mb/s           |
| < 0.2 UI                         |
|                                  |

### 3.3. FUNCTIONAL

| Minimum Delay: |                                       |
|----------------|---------------------------------------|
| 7780DLY-ASI:   | 5 MPEG-2 packets                      |
| Maximum Delay: |                                       |
| 7780DLY-ASI:   | 16 sec independent of the ASI bitrate |

### 3.4. ELECTRICAL

| Voltage: | + 12VDC                                            |
|----------|----------------------------------------------------|
| Power:   | 14 watts                                           |
| EMI/RFI: | Complies with FCC regulations for class A devices. |
|          | Complies with EU EMC directive.                    |

### 3.5. PHYSICAL

#### 7700 frame mounting: Number of slots: 2

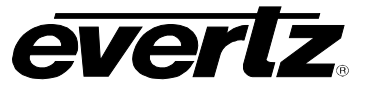

## 7701 frame mounting: Number of slots: 1

### Stand Alone Enclosure:

| Dimensions: | 14 " L x 4.5 " W x 1.9 " H      |
|-------------|---------------------------------|
|             | (355 mm L x 114 mm W x 48 mm H) |
| Weight:     | approx. 1.5 lbs. (0.7 Kg)       |

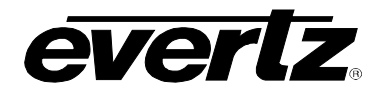

# 4. STATUS LEDS

The 7780DLY-ASI has 2 LED Status indicators on the main circuit board and 1 indicator on the submodule to show operational status of the card at a glance. Figure 7-1 and Figure 7-2 shows the location of the LEDs and card edge controls.

Two large LEDS on the front of the main board indicate the general health of the module

- **LOCAL FAULT** This Red LED indicates poor module health and will be ON during the absence of a valid input signal or if a local input power fault exists (i.e.: a blown fuse). The LOCAL FAULT indication can also be reported to the frame through the FRAME STATUS jumper.
- **MODULE OK** This Green LED indicates good module health. It will be ON when the board power is good and the module detects a valid input.

# **SIGNAL PRESENT** This Green LED will be ON when there is a valid ASI signal present at the module input.

One LED on the sub-module (7700CC) indicates the presence of the ASI TS input.

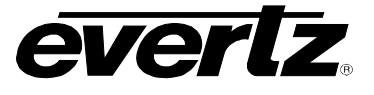

# 5. CARD EDGE CONTROLS - 7780DLY-ASI

The 7780DLY-ASI module is equipped with a 4 position DIP switch on the top edge of the card to allow the user to select various functions. All positions are assigned sequentially such that the DIP switch 1 is located farthest from the front of the card. Table 5-1 gives an overview of the DIP switch functions for the 7780DLY-ASI. Sections 5.1 and 5.2 describe the assigned DIP switch functions. The On (closed) position is down, or closest to the printed circuit board. The Off (open) position is up, or farthest from the printed circuit board. The Off (open) position is up, or farthest from the printed circuit board. There is also a toggle switch and pushbutton which are used to navigate the on screen menu. (See section 6).

| DIP 1 | DIP 2 | DIP 3 | DIP 4 | Setting                                                                         |
|-------|-------|-------|-------|---------------------------------------------------------------------------------|
| 0     | 0     | 0     | 0     | 525i/59.94                                                                      |
| 0     | 0     | 0     | 1     | Not used                                                                        |
| 0     | 0     | 1     | 0     | Not used                                                                        |
| 0     | 0     | 1     | 1     | Not used                                                                        |
| 0     | 1     | 0     | 0     | Not used                                                                        |
| 0     | 1     | 0     | 1     | Not used                                                                        |
| 0     | 1     | 1     | 0     | Not used                                                                        |
| 0     | 1     | 1     | 1     | Not used                                                                        |
| 1     | 0     | 0     | 0     | 625i/60                                                                         |
| 1     | 0     | 0     | 1     | Not used                                                                        |
| 1     | 1     | 1     | 1     | VistaLINK <sub>®</sub> remote ON (otherwise, VistaLINK <sub>®</sub> remote OFF) |

 Table 5-1: Overview of DIP Switch Functions – 7780DLY-ASI

## 5.1. SELECTING THE OSD VIDEO STANDARD – 7780DLY-ASI

DIP switch 1 is used to select the video standard for the SDI OSD output.

| DIP 1 | Video Format           |
|-------|------------------------|
| Off   | 525 lines (525i/59.94) |
| On    | 625 lines (625i/50)    |

Table 5-2: Video Standard Switch Settings – 7780DLY-ASI

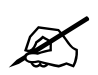

Note that when  $\textsc{VistaLINK}_{\ensuremath{\mathbb{R}}}$  is enabled, the control of the OSD format is done through software.

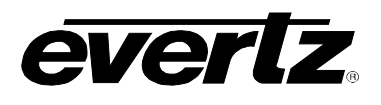

# 5.2. SELECTING WHETHER THE MODULE WILL BE CONTROLLED FROM THE LOCAL CONTROLS OR THROUGH THE VISTALINK $_{\odot}$ INTERFACE – 7780DLY-ASI

DIP switch 2,3,4 selects whether the module will be controlled from the local user controls or through the *Vista*LINK $_{\odot}$  interface.

| DIP 1 | DIP 2 | DIP 3 | DIP 4 |                                                                                                    |
|-------|-------|-------|-------|----------------------------------------------------------------------------------------------------|
| Off   | Off   | Off   | Off   | 525i/59.94                                                                                                    |
| ON    | Off   | Off   | Off   | 625i/50                                                                                                    |
| Off   | Off   | On    | Off   | Not used                                                                                                    |
| Off   | Off   | On    | On    | Not used                                                                                                    |
| On    | On    | Off   | Off   | Not used                                                                                                    |
| On    | On    | Off   | On    | Not used                                                                                                    |
| On    | On    | On    | Off   | Not used                                                                                                    |
| On    | On    | On    | On    | The card functions are controlled through the VistaLINK $_{\ensuremath{\mathbb S}}$ interface and local menu (See section 8) |

Table 5-3: VistaLINK<sub>®</sub> Control Switch Settings – 7780DLY-ASI

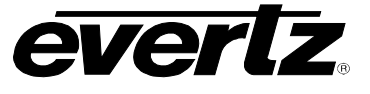

# 6. USING THE ON SCREEN MENU

An On Screen Display (OSD) is used to configure many of the module's parameters. The three position, return to center, toggle switch and momentary pushbutton located on the front edge of the module are used to navigate the OSD setup menus and configure the cards various controls.

The OSD menu system is always present on the SDI output. You can use the toggle switch to move up and down the list of available sub-menus. An arrow (>) moves up and down the left hand side of the menu items to indicate which item you are currently choosing. Once the arrow is on the desired item, press the pushbutton to select the next menu.

On all menus, there is a selectable item *Done*. Selecting *Done* will take you to the previous menu (the one that was used to get into the menu). If you are at the top level of the menu tree then selecting *Done* will exit the OSD menu and return to the main status display.

Once you are in a sub-menu, there may be another menu level, or there may be a list of parameters to adjust. If there is another set of menu options, use the toggle switch to select the next choice with the same procedure as in the main menu.

If there is a list of parameters to adjust, use the toggle switch to move up or down to the desired parameter and press the pushbutton. The arrow will move to the right hand side (<) indicating that you can now adjust the parameter. Using the toggle switch, adjust the parameter to its desired value. If the parameter is a numerical value, the number will increase if you lift the toggle switch and decrease if you push down on the toggle switch. If the parameter contains a list of choices, you can cycle through the list by pressing the toggle switch in either direction.

When you have stopped at the desired value, depress the pushbutton. This will update the parameter with the selected value and move the arrow back to the left side of the parameter list. Continue selecting and adjusting other parameters or use the *Done* commands to return to the next higher menu level.

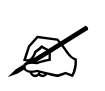

NOTE: THERE IS NO PICTURE DISPLAYED ON THE SDI OSD AS THE INPUT OF THE 7780DLY-ASI IS A COMPRESSED STREAM AND THE CARD DOES NOT HAVE AN MPEG-2 DECODER.

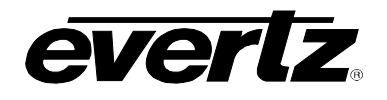

### 6.1. TOP LEVEL MENU STRUCTURE

When the module is running, the OSD will show status of the input. The status window displays the following:

| SIGNAL                           | ASI input presence status                                                                                         |
|----------------------------------|----------------------------------------------------------------------------------------------------|
| TOTAL TS BITRATE                 | A measurement of the total Bitrate of the input stream                                                            |
| NULL PACKETS                     | A measurement of the null packet Bitrate in the input stream                                                      |
| USEFUL BITRATE                   | A measurement of the non null packet Bitrate in the input stream                                                  |
| DETECTED TS<br>PACKET LENGTH     | Detected packet length on input stream (188 or 204 bytes)                                                         |
| MODULE STATUS                    | Module health status                                                                                              |
| ASI DELAY                        | Current set ASI delay                                                                                             |
| SYNC BYTE ERROR<br>COUNTER       | A running count of the number of sync errors since the last stream synchronization or reset                       |
| MAX BITRATE<br>THRESHOLD ERROR   | Indicates whether the max total Bitrate threshold has been exceeded                                               |
| MIN BITRATE<br>THRESHOLD ERROR   | Indicates whether the min total Bitrate threshold has been exceeded                                               |
| TOTAL CONTINUATY<br>COUNT ERRORS | A running count of the number of continuity errors across all PIDs since the last stream synchronization or reset |
| ACTIVE PID COUNTS                | A total of all active PID's detected                                                                              |
| OSD VIDEO<br>STANDARD            | Video standard of the SD OSD output                                                                               |
| VistaLINK <sub>®</sub> CONTROL   | Indicates whether remote control of the module is enabled                                                         |

## 7700 MultiFrame Manual 7780DLY-ASI ASI Delay

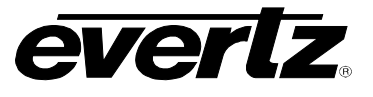

The following is a brief description of the top level of the menu tree that appears when you enter the on screen menu. Selecting one of these items will take you down into the next menu level.

| SET ASI DELAY           | Set the amount of delay                          |
|-------------------------|--------------------------------------------------|
| MONITORING<br>PARAMETER | Setup monitoring parameters and reset parameters |
| UTILITY                 | Enter the utility menu                           |
| DONE                    | Exit On Screen Menu System                       |

### 6.1.1. Setting the ASI Delay

The SET ASI DELAY menu item allows the user to set the ASI delay. The maximum delay is approximately 16 seconds. The ASI delay is set using millisecond increments. Each time the pushbutton is pressed to accept a new value of delay, the new ASI delay will be implemented immediately.

| DELAY |  |
|-------|--|
|       |  |

DONE

Sets the amount of ASI delay in seconds and milliseconds

Return to main menu

### 6.2. CONFIGURING THE MONITORING PARAMETERS

The *MONITORING PARAMETER* menus are used to set measurement thresholds. The chart below shows the items available in the *Reference Phase* menu.

| MAX BITRATE<br>THRESHOLD | Sets the maximum Bitrate threshold above which an error will be generated |
|--------------------------|---------------------------------------------------------------------------|
| MIN BITRATE<br>THRESHOLD | Sets the minimum Bitrate threshold below which an error will be generated |
| TS PACKET LENGTH         | Set to auto-detect or force to 188 or 204 bytes per packet                |
| TIMEOUT WINDOW           | Set timeout period to report sync byte errors                             |
| RESET ERROR              | Reset all error counters                                                  |
| DONE                     | Return to main menu                                                       |

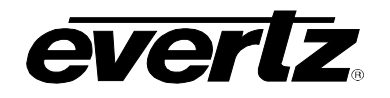

## 6.3. UTILITY MENU

| BYPASS RELAY<br>OFF/ON | Activates bypass from input to the first output BNC. The module will not detect input in this condition |
|------------------------|----------------------------------------------------------------------------------------------------|
| RECALL PRESET          | Recall one of the 7 delay presets                                                                       |
| SAVE PRESET            | Save current settings into one of the 7 delay preset                                                    |
| FACTORY RESET          | Reset the module to factory defaults                                                                    |
| VISTALINK STATUS       | Enable or disable VistaLINK <sub>®</sub> control                                                        |
| FIRMWARE VERSION       | Display the firmware version installed in the module                                                    |
| DONE                   | Return to main menu                                                                                     |

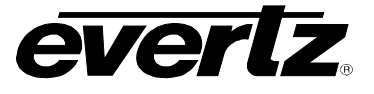

# 7. JUMPERS AND USER CONTROLS

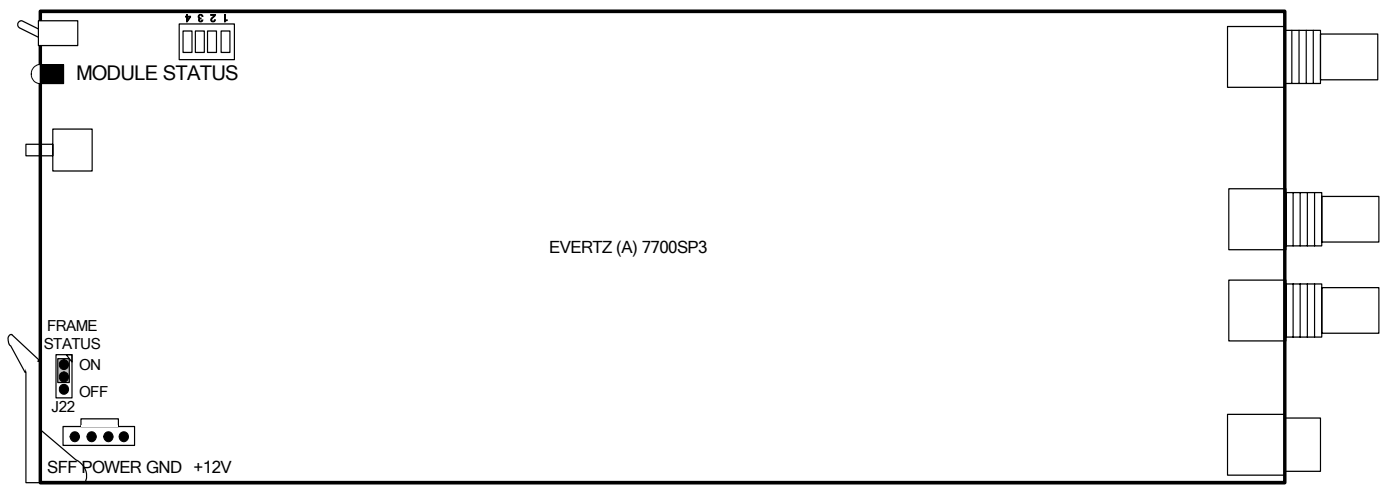

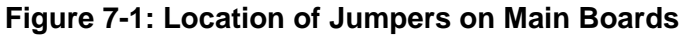

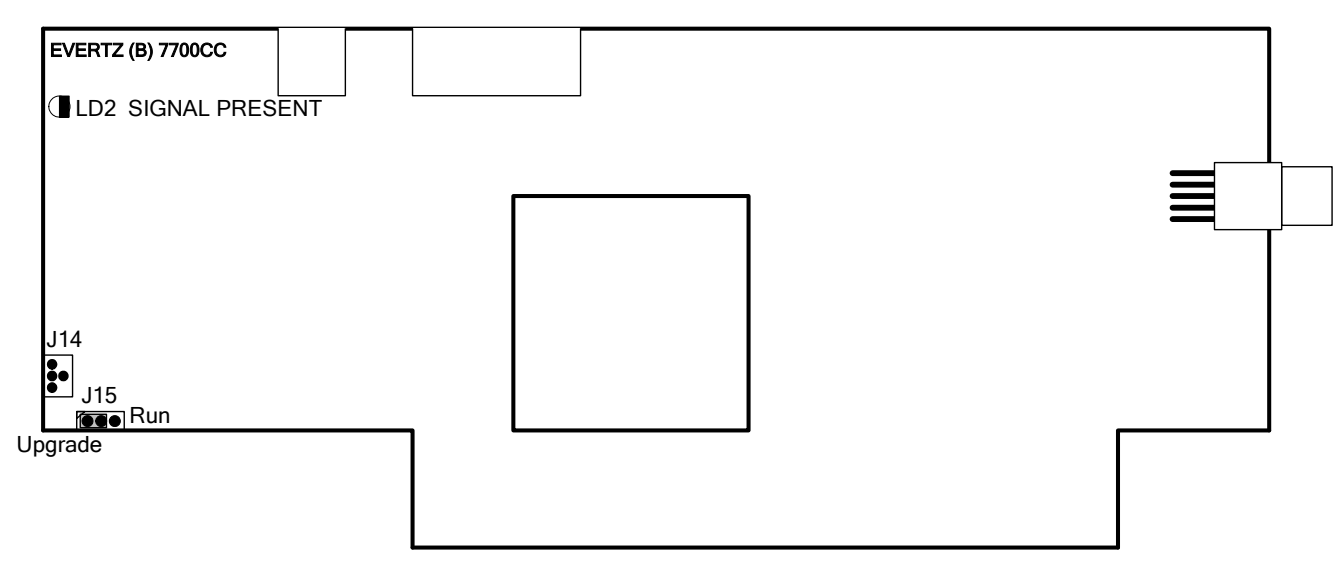

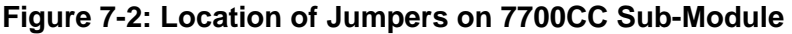

### 7.1. SELECTING WHETHER LOCAL FAULTS WILL BE MONITORED BY THE GLOBAL FRAME STATUS

**FRAME STATUS** The FRAME STATUS jumper J22 located at the front of the main module determines whether local faults (as shown by the Local Fault indicator) will be connected to the 7700FR frame's global status bus.

To monitor faults on this module with the frame status indicators (on the Power Supplies FRAME STATUS LED's and on the Frame's Fault Tally output) install this jumper in the On position. (Default)

When this jumper is installed in the Off position, local faults on this module will not be monitored.

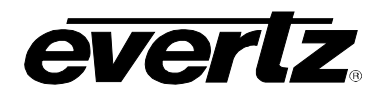

### 7.2. CONFIGURING THE MODULE FOR FIRMWARE UPGRADES

**UPGRADE** The UPGRADE jumper J15 located near the front of the sub-module is used when firmware upgrades are being done to the module. For normal operation it should be installed in the *RUN* position. See the *Upgrading Firmware* chapter in the front of the binder for more information.

To upgrade the firmware in the module, pull it out of the frame. Move Jumper J15 to the *UPGRADE* position. Install the Upgrade cable provided (located in the vinyl pouch in the front of this manual) onto header J14 at the card edge. Re-install the module into the frame. Perform the upgrade as described in the *Upgrading Firmware* chapter. Once the upgrade is complete, remove the module from the frame, move J15 to the *RUN* position, remove the upgrade cable and re-install the module. The module is now ready for normal operation.

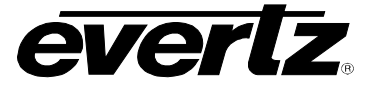

# 8. VISTALINK<sub>®</sub> REMOTE MONITORING/CONTROL

### 8.1. WHAT IS VISTALINK<sub>®</sub>?

VistaLINK<sub>®</sub> is Evertz's remote monitoring and configuration platform which operates over an Ethernet network using Simple Network Management Protocol (SNMP). SNMP is a standard computer network protocol that enables different devices sharing the same network to communicate with each other. VistaLINK<sub>®</sub> provides centralized alarm management, which monitors, reports, and logs all incoming alarm events and dispatches alerts to all the VLPro Clients connected to the server. Card configuration through VistaLINK<sub>®</sub> PRO can be performed on an individual or multi-card basis using simple copy and paste routines, which reduces the time to configure each module separately. Finally, VistaLINK<sub>®</sub> enables the user to configure devices in the network from a central station and receive feedback that the configuration has been carried out.

There are 3 components of SNMP:

- 1. An SNMP manager, also known as a Network Management System (NMS), is a computer running special software that communicates with the devices in the network. Evertz *Vista*LINK<sub>®</sub> Pro Manager graphical user interface (GUI), third party or custom manager software may be used to monitor and control Evertz *Vista*LINK<sub>®</sub> enabled fiber optic products.
- Managed devices, (such as 7707MB), each with a unique address (OID), communicate with the NMS through an SNMP Agent. Evertz VistaLINK<sub>®</sub> enabled 7700 series modules reside in the 3RU 7700FR-C MultiFrame and communicate with the manager via the 7700FC VistaLINK<sub>®</sub> frame controller module, which serves as the Agent.
- 3. A virtual database, known as the Management Information Base (MIB), lists all the variables being monitored, which both the Manager and Agent understand. Please contact Evertz for further information about obtaining a copy of the MIB for interfacing to a third party Manager/NMS.

For more information on connecting and configuring the *Vista*LINK® network, see the 7700FC Frame Controller chapter.

## 8.2. VISTALINK® MONITORED PARAMETERS

The following parameters can be remotely monitored through the VistaLINK $_{\odot}$  interface.

| Parameter                      | Description                                                                         |
|--------------------------------|-------------------------------------------------------------------------------------|
| ASI Delay                      | The current ASI delay                                                               |
| Bypass relay status            | The current relay status                                                            |
| Local remote mode              | The status of the VistaLINK $_{\ensuremath{\mathbb{S}}}$ DIP switch                 |
| Data bitrate                   | The value of the input ASI bitrate                                                  |
| Null packet data rate          | The value of the input null packet rate                                             |
| Useful data rate               | The value of the useful input data rate                                             |
| Packet length                  | The packet length of the input stream                                               |
| Number of PIDs                 | The number of active PIDs on the input                                              |
| Continuity count error counter | The value of the number of continuity count errors reported                         |
| Module Status                  | Indicates module status                                                             |
| Input ASI Present              | Indicates the status of the ASI input signal.<br>(the state of the ASI PRESENT LED) |
| Max Bitrate threshold          | Indicates the set threshold for maximum bitrate                                     |
| Min Bitrate threshold          | Indicates the set threshold for minimum bitrate                                     |

Table 8-1: VistaLINK<sub>®</sub> Monitored Parameters

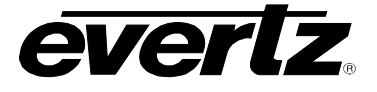

## 8.3. VISTALINK® CONTROLLED PARAMETERS

| Parameter             | Description                                     |
|-----------------------|-------------------------------------------------|
| ASI Delay             | Set ASI delay                                   |
| Bypass relay          | Set bypass relay mode                           |
| Preset recall         | Recall a preset                                 |
| Preset store          | Store current configuration into preset         |
| Packet length         | Force packet length                             |
| OSD video standard    | Set video standard for the OSD                  |
| Max Bitrate threshold | Indicates the set threshold for maximum bitrate |
| Min Bitrate threshold | Indicates the set threshold for minimum bitrate |
| Timeout Window        | Set timeout period to report sync byte errors   |
| Reset Errors          | Reset all error counters                        |

### Table 8-2: VistaLINK® Controlled Parameters

### 8.4. VISTALINK® TRAPS

The following traps can be controlled through the VistaLINK $_{\mbox{\tiny B}}$  interface. Each trap will indicate a fault condition when its value is True.

| Parameter                  | Description                                                                                                 |
|----------------------------|----------------------------------------------------------------------------------------------------|
| Module Status              | Indicates good module health and the presence of a valid ASI input signal. (the state of the MODULE OK LED) |
| Input ASI Present          | Indicates the presence of a valid ASI input signal.<br>(the state of the ASI PRESENT LED)                   |
| Max Bitrate threshold      | Indicates that the max bitrate threshold has been exceeded                                                  |
| Min Bitrate threshold      | Indicates that the min bitrate threshold has not been exceeded                                              |
| Continuity count error     | Indicates that the module detected continuity count error                                                   |
| Sync byte error            | Indicates that the module detected sync byte error                                                          |
| Transport Stream Sync Loss | Indicates that the module detected transport stream sync loss                                               |

### Table 8-3: VistaLINK<sub>®</sub> Traps